## **E-SYS-Installation**

## Vorwort

Wir übernehmen keinerlei Haftung für eventuelle Schäden. Alle Einstellungen erfolgen auf eigene Gefahr.

Laden Sie vor dem Start der Installation alle benötigten Dateien herunter.

Vor der Installation von E-SYS sollte Ediabas/Inpa installiert und die FXX-Scripte mit der Ediabas-Enet-Konfiguration eingefügt werden.

## Wichtig

Gehen Sie bei der Installation exakt nach dieser Installationsanleitung und bei der Codierung exakt nach der Codieranleitung vor.

.RAR-Dateien werden mit WinRar entpackt, dieses kann kostenlos hier heruntergeladen werden: http://www.chip.de/downloads/WinRAR-32-Bit\_12994655.html

## Installation

- 1. Starten Sie das E-SYS-Setup (aktuell E-Sys\_Setup\_3\_24\_2\_RC\_b38210.exe)
- 2. Bestätigen Sie mit "OK"

| Setup-Sp | orache auswählen                                                                 |
|----------|----------------------------------------------------------------------------------|
| 12       | Wählen Sie die Sprache aus, die während der<br>Installation benutzt werden soll: |
|          | Deutsch   OK Abbrechen                                                           |
|          |                                                                                  |

3. Bestätigen Sie mit "Weiter >"

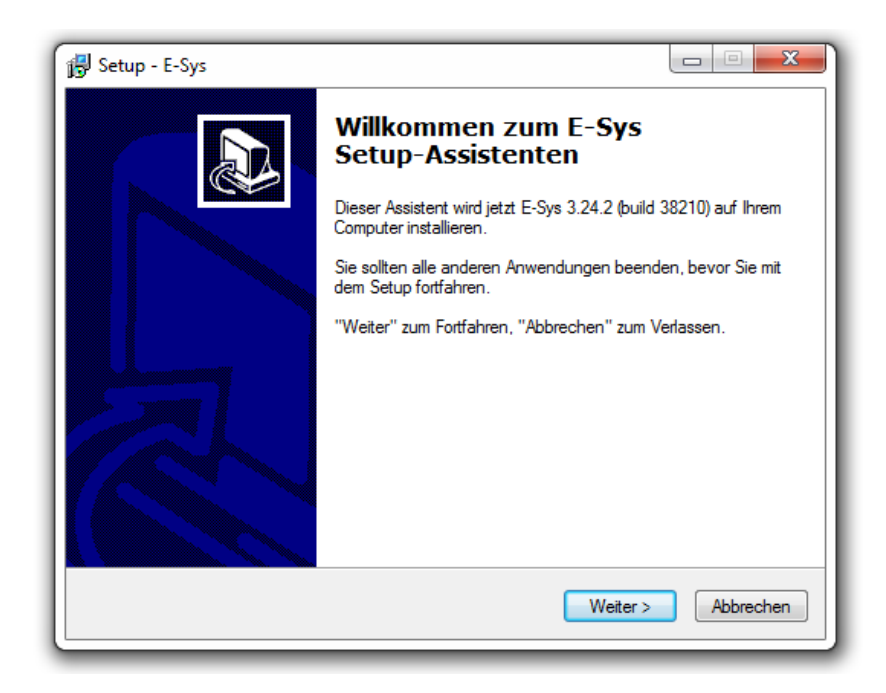

4. Akzeptieren Sie Vereinbarung und bestätigen Sie mit "Weiter >"

| 👸 Setup - E-Sys                                                                                                    |           |
|----------------------------------------------------------------------------------------------------|-----------|
| Lizenzvereinbarung<br>Lesen Sie bitte folgende, wichtige Informationen bevor Sie fortfahren.                                    |           |
| Lesen Sie bitte die folgenden Lizenzvereinbarungen. Benutzen Sie bei Be<br>Bildlaufleiste oder drücken Sie die "Bild Ab"-Taste. | darf die  |
| Software License Agreement                                                                                                    | <u>^</u>  |
| Copyright (c)<br>BMW AG                                                                                                    |           |
| DEVELOPER LICENSE AGREEMENT FOR<br>BMW E-Sys                                                                                    |           |
| IMPORTANT-READ CAREFULLY:                                                                                                    | -         |
| Ich akzeptiere die Vereinbarung                                                                                                 |           |
| Ich lehne die Vereinbarung ab                                                                                                   |           |
| < Zurück Weiter >                                                                                                    | Abbrechen |

5. Bestätigen Sie mit "Weiter > "

| 👸 Setup - E-Sys                                                                                                   |               |
|----------------------------------------------------------------------------------------------------|---------------|
| Ziel-Ordner wählen<br>Wohin soll E-Sys installiert werden?                                                        |               |
| Das Setup wird E-Sys in den folgenden Ordner installieren.                                                        |               |
| Klicken Sie auf "Weiter", um fortzufahren. Klicken Sie auf "Durchsuche<br>einen anderen Ordner auswählen möchten. | n", falls Sie |
| C:\EC-Apps\ESG\E-Sys                                                                                              | Ourchsuchen   |
|                                                                                                    |               |
| Mindestens 135,5 MB freier Speicherplatz ist erforderlich.                                                        |               |
| <ul> <li>Zurück</li> </ul>                                                                                        | > Abbrechen   |

6. Bestätigen Sie mit "Weiter >"

| 🐻 Setup - E-Sys                             |                    |
|---------------------------------------------|--------------------|
| <b>E-Sys Einstellungen.</b><br>DatenPfad:   |                    |
| Bitte geben Sie den Datenpfad für E-Sys an. |                    |
| C:\Data                                     | Durchsuchen        |
|                                             |                    |
|                                             |                    |
|                                             |                    |
|                                             |                    |
|                                             |                    |
|                                             |                    |
|                                             |                    |
|                                             |                    |
| < Zurück                                    | Veiter > Abbrechen |
|                                             |                    |

7. Bestätigen Sie mit "Weiter >"

| 😼 Setup - E-Sys                                                                                                    |                          |
|----------------------------------------------------------------------------------------------------|--------------------------|
| Startmenü-Ordner auswählen<br>Wo soll das Setup die Programm-Verknüpfungen erstellen?                                                                                                    |                          |
| Das Setup wird die Programm-Verknüpfungen im folgenden Startn<br>erstellen.<br>Klicken Sie auf "Weiter", um fortzufahren. Klicken Sie auf "Durchsuchen",<br>einen anderen Ordner auswählen möchten. | nenü-Ordner<br>falls Sie |
| E-Sys Durc                                                                                                    | hsuchen                  |
| < Zurück Weiter >                                                                                                    | Abbrechen                |

8. Haken setzen und mit "Weiter >" bestätigen

| 👘 Setup - E-Sys                                                                                                    |                |
|----------------------------------------------------------------------------------------------------|----------------|
| Zusätzliche Aufgaben auswählen<br>Welche zusätzlichen Aufgaben sollen ausgeführt werden?                                             |                |
| Wählen Sie die zusätzlichen Aufgaben aus, die das Setup während der In<br>E-Sys ausführen soll, und klicken Sie danach auf "Weiter". | stallation von |
| Zusätzliche Symbole:                                                                                                    |                |
| ☑ Desktop-Symbol erstellen                                                                                                    |                |
| < Zurück Weiter >                                                                                                    | Abbrechen      |

9. Bestätigen Sie mit "Weiter >"

| 📴 Setup - E-Sys                                                                                                    |             |
|----------------------------------------------------------------------------------------------------|-------------|
| Installation durchführen<br>Das Setup ist jetzt bereit, E-Sys auf Ihrem Computer zu installieren.                                                |             |
| Klicken Sie auf "Installieren", um mit der Installation zu beginnen, oder auf "Z<br>Ihre Einstellungen zu überprüfen oder zu ändem.              | 'urück", um |
| Ziel-Ordner:<br>C:\EC-Apps\ESG\E-SysX<br>Startmenü-Ordner:<br>E-Sys<br>Zusätzliche Aufgaben:<br>Zusätzliche Symbole:<br>Desktop-Symbol erstellen | *           |
| 4                                                                                                    | -           |
| < Zurück Installieren                                                                                                    | Abbrechen   |

10. Installation abwarten

| 👸 Setup - E-Sys                                                                    |           |
|------------------------------------------------------------------------------------|-----------|
| Installiere<br>Warten Sie bitte während E-Sys auf Ihrem Computer installiert wird. |           |
| Dateien werden entpackt<br>C:∖EC-Apps∖ESG∖E-SysX\jre∖bin∖unpack200.exe             |           |
|                                                                                    |           |
|                                                                                    |           |
|                                                                                    |           |
|                                                                                    | Abbrechen |

11. Bestätigen mit "Fertigstellen"

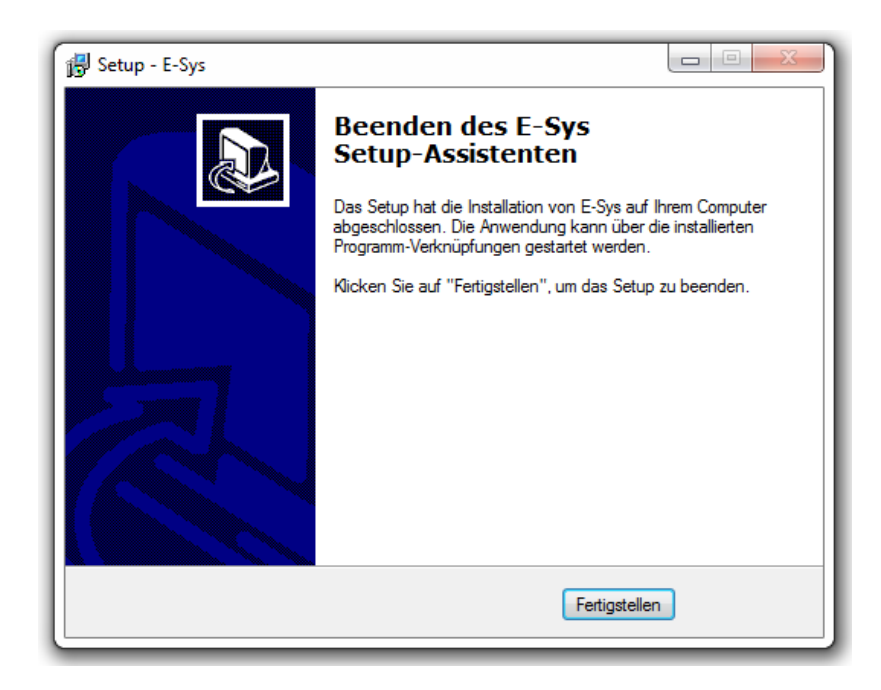

- 12. Nun das heruntergeladene Archiv Token.rar mit WinRar entpacken (beispielsweise auf den Desktop).
- 13. ESysLauncherPremiumSetup starten (aus den soeben entpackten Dateien)

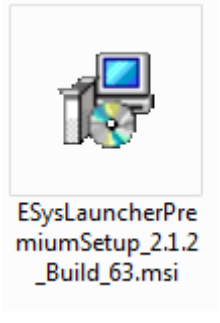

14. "Next >"-Button betätigen

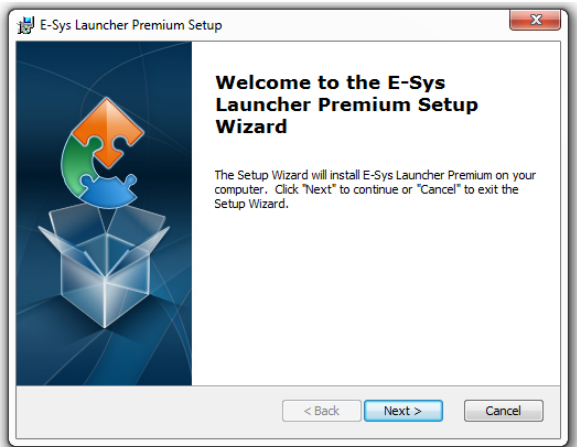

15. "Next >"-Button betätigen

| 📸 E-Sys Launcher Premium Setup                                                                                  |
|----------------------------------------------------------------------------------------------------|
| Select Installation Folder This is the folder where E-Sys Launcher Premium will be installed.                   |
| To install in this folder, click "Next". To install to a different folder, enter it below or click<br>"Browse". |
| Eolder:<br>C: \Program Files (x86) \TokenMaster \E-Sys Launcher Premium \ Browse                                |
| Advanced Installer                                                                                              |

16. "Install" – Button betätigen

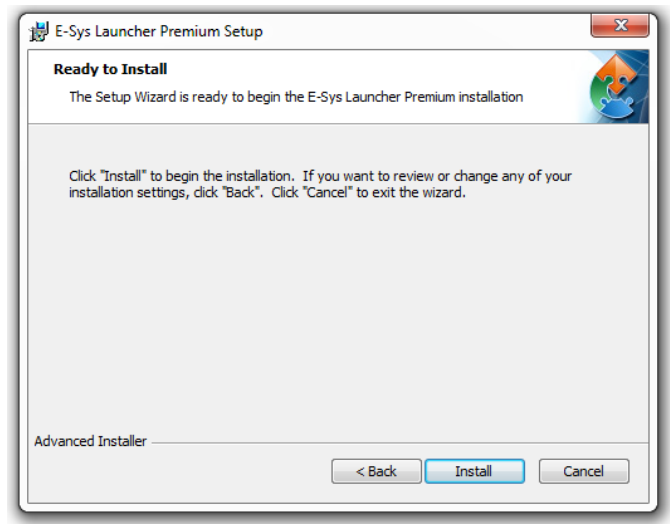

17. Nach dem Durchlaufen der Installation den oberen Haken entfernen und den "Finish"-Button betätigen

| 闄 E-Sys Launcher Premium S | etup                                                     | x     |
|----------------------------|----------------------------------------------------------|-------|
|                            | Completing the E-Sys<br>Launcher Premium Setup<br>Wizard |       |
|                            | Click the "Finish" button to exit the Setup Wizard.      |       |
|                            | View readme file                                         |       |
|                            | ☑ Launch E-Sys Launcher Premium                          |       |
|                            | < <u>B</u> ack Einish Ca                                 | ancel |

18. Den Pfad C:\EC-APPS\ESG\E-SYS auswählen und eine vierstellige Pin im Feld "PIN" und "Confirm" eingeben (beispielsweise: 1234). Anschließend den "Generate Token"-Button betätigen

| Path :    | C:\EC-APPS\ESG\E-Sys |                     |                                                                             |                     |
|-----------|----------------------|---------------------|-----------------------------------------------------------------------------|---------------------|
| PIN :     | ••••                 | NOTE: F<br>- 12 cha | PIN can be any numeric or alphanun<br>aracters long. 8 or more character lo | neric characters, 4 |
| Confirm : |                      | encour              | aged.                                                                       |                     |
|           |                      |                     | Generate Token                                                              | Cancel              |

19. Mit "OK" bestätigen, anschließend startet E-SYS

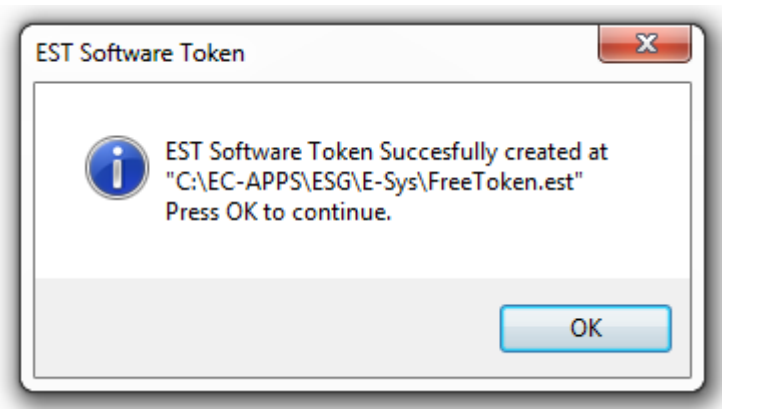

20. Haken entfernen, mit "OK" bestätigen

| Warnung |                                                                                                |
|---------|------------------------------------------------------------------------------------------------|
|         | Es wird empfohlen, während der Programmierung mit E-Sys alle anderen Anwendungen zu schließen. |
|         | Anwendungen, die parallel zu E-Sys ausgeführt werden, können den Flashprozess beeinträchtigen. |
|         | Das betrifft insbesondere auch Hintergrundprozesse, wie z.B. den Indizierungsdienst            |
|         | für die Desktopsuche oder automatische Defragmentierungsprogramme. [G172]                      |
|         | Diese Meldung weiterhin anzeigen.                                                              |
|         | ОК                                                                                             |
|         | LT_LTHW-Kennungen aus SVIIst                                                                   |

- 21. E-SYS beenden.
- 22. Die heruntergeladenen PSdZData (z.B. v.56.2\_PSdZData\_Lite.part1.rar) mit WinRar öffnen, das beinhaltete Verzeichnis öffnen und alle Verzeichnisse darin (extLibs, kiswb, mainseries, mapping, security, swe, temp) nach C:\Data\psdzdata entpacken (ggf. Nachfragen zu Überschreiben und Integrieren bestätigen). Der Entpack-Vorgang kann abhängig von der Hardware ca. 15Minuten dauern (Part 2 muss <u>nicht</u> gesondert entpackt werden, dies macht WinRar automatisch).
- 23. Den Inhalt des Verzeichnisses C:\Data\psdzdata\swe nach C:\Data\SWE kopieren (nicht verschieben!). Auch dieser Vorgang kann wieder mehrere Minuten dauern.

24. Zum Starten von E-SYS wird die Verknüpfung auf dem Desktop namens "E-SYS Launcher Premium" verwendet (nicht die originale E-SYS-Verknüpfung!)

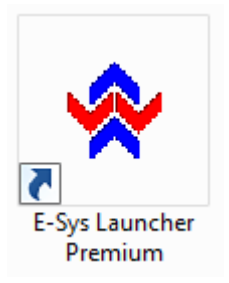

25. Die Installation ist hiermit abgeschlossen.